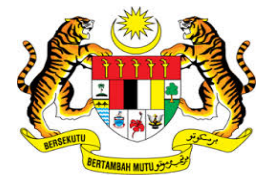

## **KEMENTERIAN KEWANGAN MALAYSIA**

# **USER MANUAL**

# MALAYSIAN GOVERNMENT TAX MANAGEMENT AND INFORMATION SYSTEM (MYCUKAI)

DIGITAL CERTIFICATE PURCHASES GUIDE (DIGITAL CERTIFICATE) MSC TRUSTGATE SDN BHD

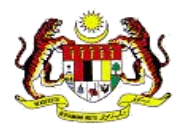

### CONTENTS

| 1 | INTRODUCTION                                       | 2          |
|---|----------------------------------------------------|------------|
| 2 | PURCHASES OF DIGITAL CERTIFICATED                  | 3          |
|   | 2.1 Token Category                                 | 4          |
|   | 2.2.1 Purchase at the Counter                      | 4          |
|   | 2.3 Online Purchase Error! Bookmark no             | t defined. |
|   | 2.3.1 The Portal ID Registration Process           | 5          |
|   | 2.3.2 The Digital Certificate Registration Process | 9          |
|   | 2.3.3 Checking Softcert (Soft Digital Certificate) | 22         |
|   | 2.3.4 Checking the Token Digital Certificate       | 24         |
|   | 2.3.5 Cancellation and Loss of Digital Certificate |            |

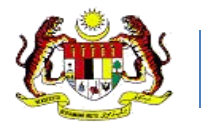

## **1 INTRODUCTION**

- MyCukai (Malaysian Government Tax Management and Information System) is a system that replaces the existing systems of SMPC, SEC GST, and ePPC at MOF. MyCukai works as a system that provides online applications and generate decision letter including recommendation from agencies for tax exemptions, remissions and tax returns.
- To submit applications, users are required to have a valid digital certificate to execute digital signature.
- Purchases of Digital Certificate can be made through Certificate Authorities (CA)
   MSC Trustgate Sdn. Bhd.
- This user manual will explain the process to purchase and use digital certificate in the MyCukai system.

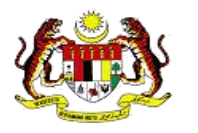

## 2 PURCHASES OF DIGITAL CERTIFICATED

- i. Users have the options to choose the types of digital certificate preferred whether the **USB certificate** or **soft certificate**.
- ii. There are two (2) mediums to purchase digital certificate which are:
  - 1) Purchase over- the- Counter

#### 2) Purchase Via Online

iii. There is one category of user identified to use digital certificate;

#### 1) Public (Malaysian and Non-Malaysian)

iv. Users can refer to the requirements of the certificate based on user categories as appropriate as shown on the following table:

| Usor Catagony | Type of Certificate |           |
|---------------|---------------------|-----------|
| User Calegory | Token Cert          | Soft Cert |
| Public        | $\checkmark$        | ~         |

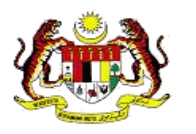

#### 2.1 Token Category

The list price for Soft certificate (one (1) year validity) and Token (Digital Certificate) based on User Category:

| User Category                                  | Price Based on Digital Certificate Medium |       |
|------------------------------------------------|-------------------------------------------|-------|
|                                                | Softcert                                  | Token |
| Public (Individual Citizens<br>& Company)      | RM50                                      | RM150 |
| Public ( Not Individual<br>Citizens & Company) | RM100                                     | RM200 |

The applications that do not require the use of digital certificates are as follows:

- a. Excise Duty Exemption for National Vehicles for Disabled persons (OKU)
- b. Excise Duty Exemption and GST Relief for Budget Taxis and Rented Cars for the purposes of ownership transfer (Budget Taxis)

\*price include GST 6%

#### 2.2.1 Purchase over- the- Counter

i. Purchasing of digital certificate can be made over-the-Counter at the following address:

MSC Trustgate Sdn. Bhd Suite 2-9, Level 2, Block 4801, CBD Perdana, Jalan Perdana, 63000, Cyberjaya Selangor

Tel: 03-83181800 Emel: <u>mycukai-suppport@msctrustgate.com</u> Laman Web: <u>www.msctrustgate.com</u>

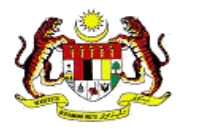

ii. If the purchase is made over the **Counter**, please identify the user category and bring along the required documents [ 🧹 ] as follows:

| User Category | Personal<br>Identification Card<br>(Malaysian) | Passport (Non-<br>Malaysian) |
|---------------|------------------------------------------------|------------------------------|
| Public        | $\checkmark$                                   | $\checkmark$                 |

#### 2.3 Purchase via Online

#### 2.3.1 Portal for ID Registration Process

This process is to create a new account profile for users. In this account profile, users can manage and apply new digital certificates directly through the portal.

1. Open Mozilla Firefox and access the registration URL

https://www.msctrustgate.com/mytrustid/

Click Create an account now.

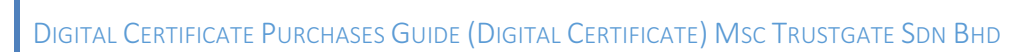

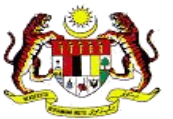

|                 | MyTrust ID                                                                   |
|-----------------|------------------------------------------------------------------------------|
| Sign in to your | account                                                                      |
| Please make     | e sure your certificate have properly been installed                         |
|                 | Login with Certificate <b>O</b>                                              |
| If you have te  | emporary access code for your account, click here                            |
| Not registered  | l yet?                                                                       |
| You would ne    | eed an account to start purchase certificate via this                        |
|                 | system. Create an account now                                                |
| Loss Token / So | oft Cert?                                                                    |
| If you have lo  | ss your token or soft cert, kindly request temporary access to your account. |
|                 | Customer Support & Contact                                                   |
|                 | © 2017 MSC Trustgate. All rights reserved                                    |

2. Fill in the required information in User Registration.

Please make sure to fill in the following mandatory information:

- MyKAD / Passport details,
- Email Address,
- Full Name and
- Mobile No.

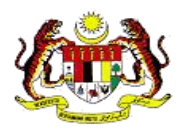

|                                     | MyTrust ID               |
|-------------------------------------|--------------------------|
| w User Registration                 |                          |
|                                     | 2 3                      |
| Account Info                        | Additional Info Complete |
|                                     |                          |
| Nationality *                       | MyKAD No 🗙               |
| Malaysian                           | Example: 889201040201    |
|                                     | This field is required.  |
| Email×                              |                          |
| default@email.com                   |                          |
| Personal Information<br>Full Name × | Mobile No 🗙              |
| Full Name                           | Mobile No                |
| This field is required.             | This field is required.  |
| Address                             |                          |
| Address                             |                          |
| Postcode                            | City                     |
|                                     | City                     |
| Postcode                            | Country                  |
| Postcode<br>State                   |                          |
| Postcode<br>State<br>State          | Country                  |
| Postcode<br>State<br>State          | Country                  |

3. Fill in the required information. Then, click **Next** to continue.

| User Registration     |                               |
|-----------------------|-------------------------------|
| Account Info          | 3<br>Additional Infe Complete |
| Company Information   |                               |
| Registration No.      | Name                          |
|                       | Company Name                  |
| Address               |                               |
| Address               |                               |
| Postcode              | State                         |
| Postcode              | State                         |
| City                  | Country                       |
| City                  | Country                       |
| Personnel Information |                               |
| Designation           | Office Phone No               |
| Example: CEO          | Office No                     |
| Fax No                |                               |
| FaxNo                 |                               |
|                       |                               |

4. Fill in the required information in the Additional Info. Then, click Next to continue.

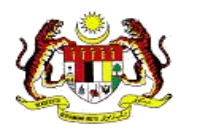

| New User Registration              |                                                                 |                                  |
|------------------------------------|-----------------------------------------------------------------|----------------------------------|
| Account Info                       | Additional Info                                                 | Complete                         |
|                                    | $\checkmark$                                                    |                                  |
|                                    | Congratulations!                                                |                                  |
|                                    | Your registration is complete.                                  |                                  |
| Thank you for your registration. V | /e have sent you an email containing an access code which you m | ay use to log into your account. |
|                                    | © 2017 MSC TRUSTGATE. All rights reserved                       |                                  |

- 5. A "Congratulation" message will be displayed after registration is complete.
- 6. Once the registration is complete, a confirmation email will be sent to the registered email address. Emails will be received from <u>mpki-support@msctrustgate.com</u>

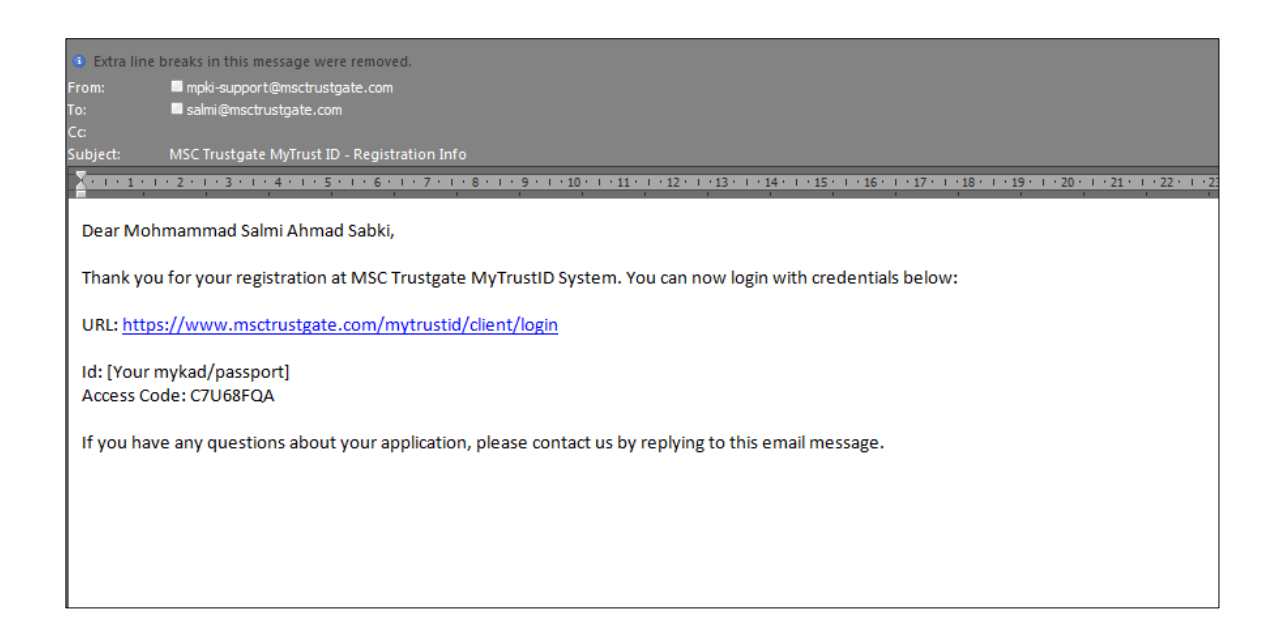

7. The Access Code is specified in the email received from mpki-support@msctrustgate.com

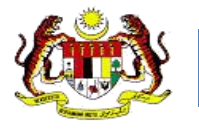

#### 2.3.2 The Digital Certificate Registration Process

The next step is to obtain a digital certificate.

1. Log in to the Portal using the URL included in the email: -

Enter Identity card number/ Passport and Access Code.

| TRUS                                  | GATE                       |
|---------------------------------------|----------------------------|
| MyTr                                  | ust ID                     |
|                                       |                            |
| Sign in using temporary access code   | •                          |
| Please enter your Mykad / Passport No | and access code to log in. |
| E.g 920192019201                      |                            |
| Access Code                           | Resend Access C            |
|                                       | Login                      |
| Don't have an account yet? Create an  | account                    |
| Customer Su                           | apport & Contact           |
| © 2017 MSC Trusto                     | gate. All rights reserved  |

2. Click New Purchase Request.

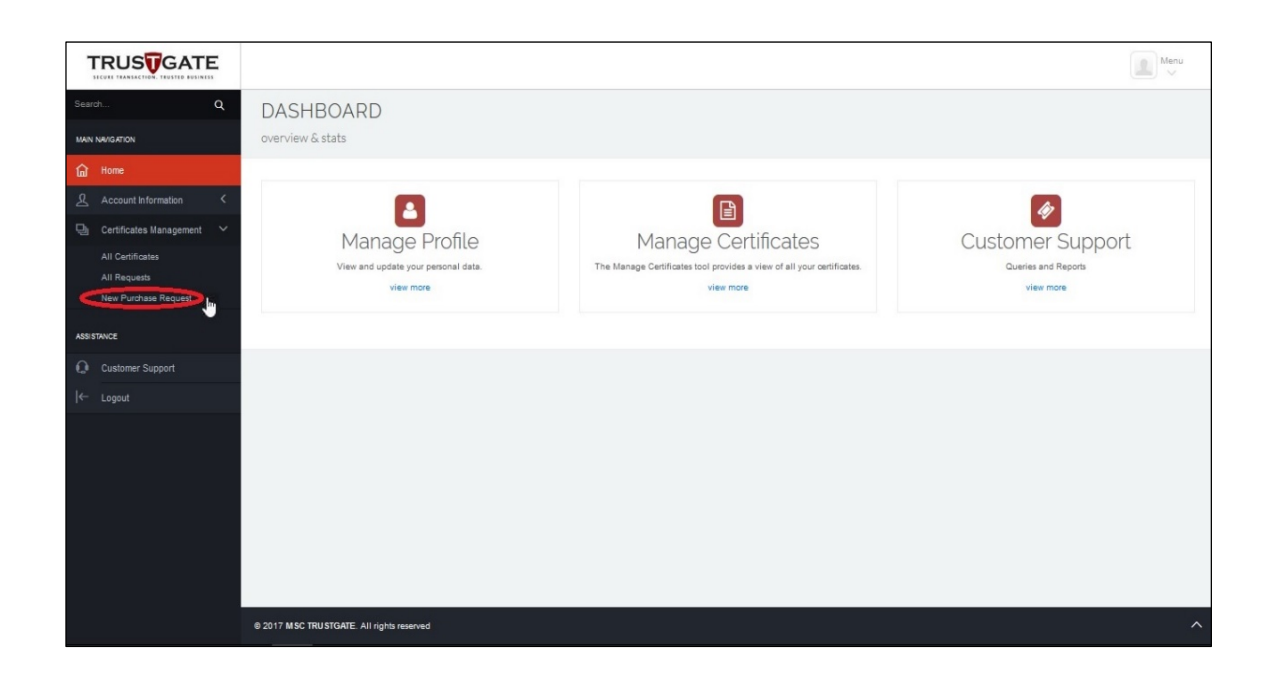

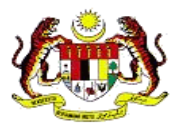

3. Klik Next.

| ollment for new client digital ID fo                                                                           | or MSC Trustgate.com Sdn. Bh                                                                                                    | d.                                                                                                    | $\sim$                                                                                             | 0                                                                        | $\sim$                                   |
|----------------------------------------------------------------------------------------------------|----------------------------------------------------------------------------------------------------|----------------------------------------------------------------------------------------------------|----------------------------------------------------------------------------------------------------|--------------------------------------------------------------------------|------------------------------------------|
| Instructions                                                                                                   | 2<br>Application Info                                                                                                    | 3<br>Package & Pricing                                                                                                    | Disclaimer                                                                                         | 5<br>Payment                                                             | Complete                                 |
|                                                                                                    |                                                                                                    |                                                                                                    |                                                                                                    |                                                                          |                                          |
| Enrollment Instructions                                                                                        |                                                                                                    |                                                                                                    |                                                                                                    |                                                                          |                                          |
| Enrollment Instructions Please read and understand the Application Info                                        | Enrollment Instruction below:                                                                                                    | united for DA varification                                                                                                    |                                                                                                    |                                                                          |                                          |
| Enrollment Instructions Please read and understand the Application Info Upload Documents                       | Enrollment Instruction below:<br>Fill up your personal details re<br>Attach required documents(in                                                                                                    | iquired for RA verification.<br>JPEG or PDF format, with size belo                                                                                                    | w 2MB) to assist verification.                                                                     |                                                                          |                                          |
| Enrollment Instructions Please read and understand the Application Info Upload Documents Make Payment          | Enrollment Instruction below:<br>Fill up your personal details re<br>Attach required documents(in<br>Payment can be made using a<br>Manual Payment (Cash, Bank                                               | quired for RA verification.<br>JPEG or PDF format, with size belo<br>any of the following. Credit Card / De<br>Transder or Cheque)                                         | w 2MB) to assist verification.<br>bit Card (VISA/MASTERCARD)                                       | i or upload payment receipt if pay                                       | ment made through                        |
| Enrollment Instructions Please read and understand the Application Info Upload Documents Make Payment Complete | Enrollment Instruction below:<br>Fill up your personal defails re<br>Attach required documents(in<br>Payment can be made using y<br>Manual Payment (Cash, Bank<br>Once complete, kindly wait for<br>sidebar: | quired for RA verification.<br>JPEG or PDF format, with size belo<br>any of the following: Credit Card / De<br>Transder or Cheque)<br>the verification and issuance of you | w 2MB) to assist verification.<br>bit Card (VISA/MASTERCARD)<br>ir certificates by our RA. You car | i or upload payment receipt if pay<br>n check your request status in All | ment made through<br>Requests tab on the |
| Enrollment Instructions Please read and understand the Application Info Upload Documents Make Payment Complete | Enrollment Instruction below:<br>Fill up your personal details re<br>Attach required documents(in<br>Payment can be made using a<br>Manual Payment (Cash, Bank<br>Once complete, kindly wait for<br>sidebar. | quired for RA verification.<br>JPEG or PDF format, with size belo<br>any of the following. Credit Card / De<br>Transder or Cheque)<br>the verification and issuance of you | w 2MB) to assist verification.<br>Ibit Card (VISA/MASTERCARD)<br>r certificates by our RA. You car | i or upload payment receipt if pay<br>n check your request status in All | ment made through<br>Requests tab on the |

4. Select product : MyTrust ID

| PRODUCT S              | SELECTION                                                                 |          |
|------------------------|---------------------------------------------------------------------------|----------|
| Select certificate you | wish to purchase                                                          |          |
| Choose option to con   | tinue                                                                     |          |
| Product *              | MyTrust ID                                                                |          |
| Category Code          |                                                                           | Continue |
|                        | (1) If you have category code, enter here.<br>Otherwise, please continue. |          |
|                        |                                                                           |          |

#### NOTE:

IF YOU APPLY FOR DISABLED PERSONS (OKU) / BUDGET TAXIS, PLEASE FOLLOW THE STEPS BELOW. IF YOU ARE IN PUBLIC CATEGORIES, YOU CAN CONTINUE TO STEPS 7.

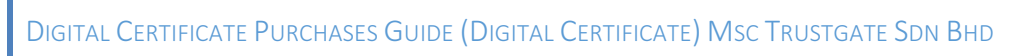

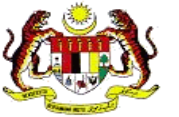

5. Choose Product , MyTrust ID.

Enter the category code

- a. MC001 Application for OKU
- b. MC002 Application for Budget Taxi

#### (For the Public category, please proceed to step 7)

| PRODUCT                | SELECTION                                                              |          |
|------------------------|------------------------------------------------------------------------|----------|
| Select certificate you | wish to purchase                                                       |          |
| Choose option to cor   | ntinue                                                                 |          |
| Product *              | MyTrust ID                                                             |          |
| Category Code          | MC001                                                                  | Continue |
|                        | If you have category code, enter here.     Otherwise, please continue. |          |
|                        |                                                                        |          |

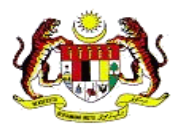

6. For **OKU** and **Budget Taxis**, you need to upload additional documents such as **OKU Card** and **Taxi Permit**.

|                                                                                                    |                         |                                                  |                                               | Menu V |
|----------------------------------------------------------------------------------------------------|-------------------------|--------------------------------------------------|-----------------------------------------------|--------|
| MSC TRUSTGATE.COM SDN. BHD.                                                                              | MYTRUST ID PUBLIC BASIC | )                                                |                                               |        |
| New Certificate Enrollment Request<br>Enrolment for new client digital D for MSC Trustgate.com Sdn. Bhd. |                         |                                                  |                                               |        |
| Instructions Al                                                                                          | 2 3 Poisee & Pri        | ing Disdalmer                                    | 5<br>Paymant                                  | G      |
| Personal Information Passport No *                                                                       |                         | Supporting Documents<br>Upload scanned copy of y | our MyKAD, Passport, Authorization Latter etc |        |
| µ7<br>Ems1*<br>Takrul@msdrustgate.com                                                                    |                         | MyKAD / Passport *<br>JKM OKU Card *             | Select a file<br>Select a file                |        |
| Full lame * FAKRUL RADZI AB RAHIM Mobile No *                                                            |                         |                                                  |                                               |        |
| 0187852339<br>Address *<br>bandar saujana putra                                                          |                         |                                                  |                                               |        |
| Postcode *<br>83000<br>City *                                                                            | State * 12 Country *    |                                                  |                                               |        |
| jenjarom<br>Back                                                                                         | ma                      |                                                  |                                               | Nex! • |
|                                                                                                    |                         |                                                  |                                               |        |

#### 7. Choose Package Type.

| MSC TRUSTGATE.COM S                | DN. BHD. (MYTRUST ID F | PUBLIC BASIC)     |                                                                    |         |          |
|------------------------------------|------------------------|-------------------|--------------------------------------------------------------------|---------|----------|
| New Certificate Enrollment Request | om Sda Bhd             |                   |                                                                    |         |          |
|                                    |                        |                   |                                                                    |         |          |
| Instructions                       | Application Info       | Package & Pricing | Disdaimer                                                          | Payment | Complete |
|                                    |                        |                   |                                                                    |         |          |
| Category                           |                        |                   | Package & Pricing                                                  |         |          |
| Category *                         |                        |                   | Package *                                                          |         |          |
| Individual - OKU                   |                        |                   | Soft Certificate Only (365 days validity)                          |         |          |
|                                    |                        |                   | Select Package                                                     |         |          |
|                                    |                        |                   | Soft Certificate Only (365 days validity)<br>Soft Certificate Only |         |          |
|                                    |                        |                   |                                                                    |         |          |
|                                    |                        |                   | Validity (Days)                                                    |         |          |
|                                    |                        |                   | 365                                                                |         |          |
|                                    |                        |                   | Subtotal (RM)                                                      |         |          |
|                                    |                        |                   | 0.00                                                               |         |          |
|                                    |                        |                   | Tax (GST 6%)                                                       |         |          |
|                                    |                        |                   | 0.00                                                               |         |          |
|                                    |                        |                   | Total Amount (RM)                                                  |         |          |
|                                    |                        |                   | 0.00                                                               |         |          |
|                                    |                        |                   |                                                                    |         |          |
|                                    |                        |                   |                                                                    |         |          |
| Back                               |                        |                   |                                                                    |         | Next O   |
|                                    |                        |                   |                                                                    |         |          |

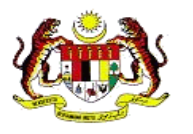

8. Upload MyKAD / Passport

(Please make sure the copy of MyKAD has the verification from the Commissioner for Oaths 5 and the Consulate for Passport)

| Instructions            | Application Info | Package & Pricing | Disclaimer                                                            | Payment       | Complete |
|-------------------------|------------------|-------------------|-----------------------------------------------------------------------|---------------|----------|
| Personal Information    |                  |                   | Supporting Documents                                                  |               |          |
| Passport No *           |                  |                   | Upload scanned copy of your MyKAD, Passport, Authorization Letter etc |               |          |
| Email *                 |                  |                   | MyKAD / Passport *                                                    | Select a file |          |
| fakrul@msctrustgate.com |                  |                   |                                                                       |               |          |
| Full Name *             |                  |                   |                                                                       |               |          |
| FAKRUL RADZI AB RAHIN   | Λ                |                   |                                                                       |               |          |
| Mobile No *             |                  |                   |                                                                       |               |          |
| 0187852339              |                  |                   |                                                                       |               |          |
| Address *               |                  |                   |                                                                       |               |          |
| bandar saujana putra    |                  |                   |                                                                       |               |          |
| Postcode *              | State *          |                   |                                                                       |               |          |
| 63000                   | 12               |                   |                                                                       |               |          |
| City *                  | Country *        |                   |                                                                       |               |          |
| Inclosed                | 1000             |                   |                                                                       |               |          |

9. Choose Citizen / Foreigner.

| Iment for new client digital ID for MSC Ti | rustgate.com Sdn. Bhd. |                   |                                  |               |          |
|--------------------------------------------|------------------------|-------------------|----------------------------------|---------------|----------|
| <b>e</b>                                   |                        | 3                 | - 4                              | 6             | 6        |
| Instructions                               | Application Info       | Package & Pricing | Disclaimer                       | Payment       | Complete |
| ategory                                    |                        |                   | Package & Pricing                |               |          |
| Category *                                 |                        |                   | Package *                        |               |          |
| Select Category                            |                        |                   | Select Package                   |               |          |
| Select Category                            |                        |                   | Description                      |               |          |
| individual - Citizen                       |                        |                   | Description                      |               |          |
| Individual - Foreigner                     |                        |                   |                                  |               |          |
|                                            |                        |                   | Validity (Days)                  |               |          |
|                                            |                        |                   |                                  |               |          |
|                                            |                        |                   | Subtotal (RM)                    |               |          |
|                                            |                        |                   |                                  |               |          |
|                                            |                        |                   | Tax (GST 6%)                     |               |          |
|                                            |                        |                   |                                  |               |          |
|                                            |                        |                   | Delivery                         |               |          |
|                                            |                        |                   | Self Collect at MSC Trustgate Co | beriava - RM0 |          |
|                                            |                        |                   |                                  | and the same  |          |
|                                            |                        |                   | Total Amount (RM)                |               |          |
|                                            |                        |                   |                                  |               |          |
|                                            |                        |                   |                                  |               |          |

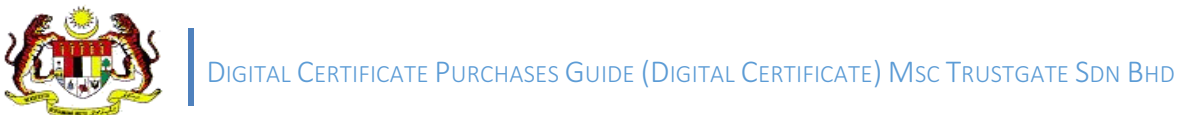

- 10. Choose the shipping method (please check the shipping charges)

| <b>~</b>        |                  | 3                 | 4                                   | 5             | 6        |
|-----------------|------------------|-------------------|-------------------------------------|---------------|----------|
| Instructions    | Application Info | Package & Pricing | Disclaimer                          | Payment       | Complete |
| sterrory        |                  |                   | Dackage & Dricing                   |               |          |
| Category *      |                  |                   | Package & Finding                   |               |          |
| Select Category |                  |                   | Select Package                      |               |          |
| outour outogory |                  |                   | ourcerr actuage                     |               |          |
|                 |                  |                   | Description                         |               |          |
|                 |                  |                   |                                     |               |          |
|                 |                  |                   | Validity (Days)                     |               |          |
|                 |                  |                   |                                     |               |          |
|                 |                  |                   | Subtotal (RM)                       |               |          |
|                 |                  |                   |                                     |               |          |
|                 |                  |                   | Tax (GST 6%)                        |               |          |
|                 |                  |                   |                                     |               |          |
|                 |                  |                   | Delivery                            |               |          |
|                 |                  |                   | Self Collect at MSC Trustgate. Cv   | beriava - RM0 |          |
|                 |                  |                   | Self Collect at MSC Trustgate, Cybe | erjaya - RM0  |          |
|                 |                  |                   | Courier Services ( Semenanjung ) -  | RM10.6        |          |
|                 |                  |                   | Courier Services ( Sabah & Sarawa   | ik ) - RM20.6 |          |

11. Please read and understand the Subscriber Agreement, then tick the Accept Disclaimer box and click Save and Proceed to Payment.

| Instructions       Application Info       Package & Pricing       Disclaimer       Payment         Digital ID Subcriber Agreement                                                                                                    | 6                          | 5                                | _(               |                                  |                                   | <b>~</b>                       |
|----------------------------------------------------------------------------------------------------|----------------------------|----------------------------------|------------------|----------------------------------|-----------------------------------|--------------------------------|
| Digital ID Subcriber Agreement SUBSCRIBER AGREEMENT YOU MUST READ THIS SUBSCRIBER AGREEMENT ("SUBSCRIBER AGREEMENT") BEFORE APPLYING FOR, ACCEPTING, OR USING A VERISIGN DIGITAL ID ("CERTIFICATE" OR "DIGITAL ID"). IF YOU DO NOT AGREE TO THE TERMS OF THIS SUBSCRIBER AGREEMENT, DO NOT APPLY FOR, A THE CERTIFICATE.  1. Certificate Application and Description of Certificates. This section details the terms and conditions regarding your application ("Certificate Application") for VeriSign accepts your Certificate Application, the terms and conditions regarding the your use of the Certificate to be issued by VeriSign to you as "Subscriber's public key and associates it with information authenticated by VeriSign or a VeriSign- Certificates provided under this Agreement are issued within the VeriSign Trust Network ("VTN"). The VTN is a global public key infrastructure that provides a I hereby confirm that all the information given for this application is true and accurate and have not withheld any information that would affect the acceptance of my application is true and accurate and have not withheld any information that would affect the acceptance of my application is true and accurate and have not withheld any information that would affect the acceptance of my application is true and accurate and have not withheld any information that would affect the acceptance of my application is true and accurate and have not withheld any information that would affect the acceptance of my application is true and accurate and have not withheld any information that would affect the acceptance of my application is true and accurate and have not withheld any information that would affect the acceptance of my application is true and accurate and have not withheld any information that would affect the acceptance of my application is true and accurate and have not withheld any information that would affect the acceptance of my application is true and accurate and have not withheld any information that would affect the acceptance of my a                      | Complete                   | Payment                          | Disc             | Package & Pricing                | Application Info                  | Instructions                   |
| Digital ID Subcriber Agreement SUBSCRIBER AGREEMENT YOU MUST READ THIS SUBSCRIBER AGREEMENT ("SUBSCRIBER AGREEMENT") BEFORE APPLYING FOR, ACCEPTING, OR USING A VERISIGN DIGITAL ID ("CERTIFICATE" OR "DIGITAL ID"). IF YOU DO NOT AGREE TO THE TERMS OF THIS SUBSCRIBER AGREEMENT, DO NOT APPLY FOR,  THE CERTIFICATE  1. Certificate Application and Description of Certificates. This section details the terms and conditions regarding your application ("Certificate Application") fo /eriSign accepts your Certificate Application, the terms and conditions regarding the your use of the Certificate to be issued by VeriSign to you as "Subscribe" A Certificate is a digitally signed message that contains a Subscriber's public key and associates it with information authenticated by VeriSign or a VeriSign- Certificates provided under this Agreement are issued within the VeriSign Trust Network ("VTN"). The VTN is a global public key infrastructure that provides I hereby confirm that all the information given for this application is true and accurate and have not withheld any information that would affect the acceptance of my ap                                                                                                    |                            |                                  |                  |                                  |                                   |                                |
| Digital ID Subcriber Agreement SUBSCRIBER AGREEMENT YOU MUST READ THIS SUBSCRIBER AGREEMENT ("SUBSCRIBER AGREEMENT") BEFORE APPLYING FOR, ACCEPTING, OR USING A VERISIGN DIGITAL ID ("CERTIFICATE" OR "DIGITAL ID"). IF YOU DO NOT AGREE TO THE TERMS OF THIS SUBSCRIBER AGREEMENT, DO NOT APPLY FOR, A THE CERTIFICATE.  1. Certificate Application and Description of Certificates. This section details the terms and conditions regarding your application ("Certificate Application") for VeriSign accepts your Certificate Application, the terms and conditions regarding the your use of the Certificate to be issued by VeriSign to you as "Subscriber's public key and associates it with information authenticated by VeriSign or a VeriSign- Certificates provided under this Agreement are issued within the VeriSign Trust Network ("VTN"). The VTN is a global public key infrastructure that provides I hereby confirm that all the information given for this application is true and accurate and have not withheld any information that would affect the acceptance of my application that all the information given for this application is true and accurate and have not withheld any information that would affect the acceptance of my application is true and accurate and have not withheld any information that would affect the acceptance of my application is true and accurate and have not withheld any information that would affect the acceptance of my application is true and accurate and have not withheld any information that would affect the acceptance of my application is true and accurate and have not withheld any information that would affect the acceptance of my application is true and accurate and have not withheld any information that would affect the acceptance of my application is true and accurate and have not withheld any information that would affect the acceptance of my application is true and accurate and have not withheld any information that would affect the acceptance of my application is true and accurate and have not withheld any in                      |                            |                                  |                  |                                  |                                   |                                |
| SUBSCRIBER AGREEMENT<br>YOU MUST READ THIS SUBSCRIBER AGREEMENT ("SUBSCRIBER AGREEMENT") BEFORE APPLYING FOR, ACCEPTING, OR USING A VERISIGN<br>DIGITAL ID ("CERTIFICATE" OR "DIGITAL ID"). IF YOU DO NOT AGREE TO THE TERMS OF THIS SUBSCRIBER AGREEMENT, DO NOT APPLY FOR, I<br>THE CERTIFICATE.<br>I. Certificate Application and Description of Certificates. This section details the terms and conditions regarding your application ("Certificate Application") for<br>/eriSign accepts your Certificate Application, the terms and conditions regarding the your use of the Certificate to be issued by VeriSign to you as "Subscriber's public key and associates it with information authenticated by VeriSign or a VeriSign-<br>2ertificates provided under this Agreement are issued within the VeriSign Trust Network ("VTN"). The VTN is a global public key infrastructure that provides<br>1 I hereby confirm that all the information given for this application is true and accurate and have not withheld any information that would affect the acceptance of my application of the acceptance of my application is true and accurate and have not withheld any information that would affect the acceptance of my application is true and accurate and have not withheld any information that would affect the acceptance of my application is true and accurate and have not withheld any information that would affect the acceptance of my application is true and accurate and have not withheld any information that would affect the acceptance of my application is true and accurate and have not withheld any information that would affect the acceptance of my application is true and accurate and have not withheld any information that would affect the acceptance of my application is true and accurate and have not withheld any information that would affect the acceptance of my application is true and accurate and have not withheld any information that would affect the acceptance of my application is true and accurate and have not withheld any information that would affect the accepta        |                            |                                  |                  |                                  | ent                               | gital ID Subcriber Agree       |
| SUBSCRIBER AGREEMENT<br>(OU MUST READ THIS SUBSCRIBER AGREEMENT ("SUBSCRIBER AGREEMENT") BEFORE APPLYING FOR, ACCEPTING, OR USING A VERISIGN<br>DIGITAL ID ("CERTIFICATE" OR "DIGITAL ID"). IF YOU DO NOT AGREE TO THE TERMS OF THIS SUBSCRIBER AGREEMENT, DO NOT APPLY FOR, A<br>(Certificate Application and Description of Certificates. This section details the terms and conditions regarding your application ("Certificate Application") for<br>(erisign accepts your Certificate Application, the terms and conditions regarding the your use of the Certificate to be issued by VeriSign to you as "Subscribe"<br>(Certificates a digitally signed message that contains a Subscriber's public key and associates it with information authenticated by VeriSign or a VeriSign-<br>iertificates provided under this Agreement are issued within the VeriSign Trust Network ("VTN"). The VTN is a global public key infrastructure that provides<br>(Interpreted that all the information given for this application is true and accurate and have not withheld any information that would affect the acceptance of my application is true and accurate and have not withheld any information that would affect the acceptance of my application is true and accurate and have not withheld any information that would affect the acceptance of my application is true and accurate and have not withheld any information that would affect the acceptance of my application is true and accurate and have not withheld any information that would affect the acceptance of my application is true and accurate and have not withheld any information that would affect the acceptance of my application is true and accurate and have not withheld any information that would affect the acceptance of my application is true and accurate and have not withheld any information that would affect the acceptance of my application is true and accurate and have not withheld any information that would affect the acceptance of my application is true and accurate and have not withheld any information that would affect the         |                            |                                  |                  |                                  |                                   | 3                              |
| OU MUST READ THIS SUBSCRIBER AGREEMENT ("SUBSCRIBER AGREEMENT") BEFORE APPLYING FOR, ACCEPTING, OR USING A VERISIGN<br>DIGITAL ID ("CERTIFICATE" OR "DIGITAL ID"). IF YOU DO NOT AGREE TO THE TERMS OF THIS SUBSCRIBER AGREEMENT, DO NOT APPLY FOR,<br>HE CERTIFICATE.<br>Certificate Application and Description of Certificates. This section details the terms and conditions regarding your application ("Certificate Application") for<br>feriSign accepts your Certificate Application, the terms and conditions regarding the your use of the Certificate to be issued by VeriSign to you as "Subscribe",<br>certificate is a digitally signed message that contains a Subscriber's public key and associates it with information authenticated by VeriSign or a VeriSign-<br>aretificates provided under this Agreement are issued within the VeriSign Trust Network ("VTN"). The VTN is a global public key infrastructure that provides<br>I hereby confirm that all the information given for this application is true and accurate and have not withheld any information that would affect the acceptance of my ap                                                                                                    |                            |                                  |                  |                                  |                                   | JBSCRIBER AGREEMEN             |
| YOU MUST READ THIS SUBSCRIBER AGREEMENT ("SUBSCRIBER AGREEMENT") BEFORE APPLVING FOR, ACCEPTING, OR USING A VERISIGN<br>DIGITAL ID ("CERTIFICATE" OR "DIGITAL ID"). IF YOU DO NOT AGREE TO THE TERMS OF THIS SUBSCRIBER AGREEMENT, DO NOT APPLY FOR,<br>"HE CERTIFICATE."<br>Certificate Application and Description of Certificates. This section details the terms and conditions regarding your application ("Certificate Application") for<br>feriSign accepts your Certificate Application, the terms and conditions regarding the your use of the Certificate to be issued by VeriSign to you as "Subscribe"s<br>Certificates a digitally signed message that contains a Subscriber's public key and associates it with information authenticated by VeriSign or a VeriSign-<br>certificates provided under this Agreement are issued within the VeriSign Trust Network ("VTN"). The VTN is a global public key infrastructure that provides<br>I hereby confirm that all the information given for this application is true and accurate and have not withheld any information that would affect the acceptance of my application is the verificate and have not withheld any information that would affect the acceptance of my application is true and accurate and have not withheld any information that would affect the acceptance of my application is true and accurate and have not withheld any information that would affect the acceptance of my application is true and accurate and have not withheld any information that would affect the acceptance of my application is true and accurate and have not withheld any information that would affect the acceptance of my application is true and accurate and have not withheld any information that would affect the acceptance of my application is true and accurate and have not withheld any information that would affect the acceptance of my application is true and accurate and have not withheld any information that would affect the acceptance of my application is true and accurate and have not withheld any information that would affect the acceptance o |                            |                                  |                  |                                  |                                   |                                |
| Certificate Application and Description of Certificates. This section details the terms and conditions regarding your application ("Certificate Application") for<br>ferSign accepts your Certificate Application, the terms and conditions regarding the your use of the Certificate to be issued by VeriSign to you as "Subscribe<br>Certificates a digitally signed message that contains a Subscriber's public key and associates it with information authenticated by VeriSign or a VeriSign-<br>certificates provided under this Agreement are issued within the VeriSign Trust Network ("VTN"). The VTN is a global public key infrastructure that provides i<br>I hereby confirm that all the information given for this application is true and accurate and have not withheld any information that would affect the acceptance of my application is true and accurate and have not withheld any information that would affect the acceptance of my application is true and accurate and have not withheld any information that would affect the acceptance of my application is true and accurate and have not withheld any information that would affect the acceptance of my application is true and accurate and have not withheld any information that would affect the acceptance of my application is true and accurate and have not withheld any information that would affect the acceptance of my application is true and accurate and have not withheld any information that would affect the acceptance of my application is true and accurate and have not withheld any information that would affect the acceptance of my application is true and accurate and have not withheld any information that would affect the acceptance of my application is true and accurate and have not withheld any information that would affect the acceptance of my application is true and accurate and have not withheld any information that would affect the acceptance of my application is true and accurate and have not withheld any information that would affect the acceptance of my application is true and accurate           | CERTIFICATE OR             | G, OR USING A VERISIGN C         | DRE APPLYI       | CRIBER AGREEMENT") B             | SCRIBER AGREEMENT ("S             | OU MUST READ THIS SU           |
| In Certificate Application and Description of Certificates. This section details the terms and conditions regarding your application ("Certificate Application") for<br>/eriSign accepts your Certificate Application, the terms and conditions regarding the your use of the Certificate to be issued by VeriSign to you as "Subscribe<br>A Certificate is a digitally signed message that contains a Subscriber's public key and associates it with information authenticated by VeriSign or a VeriSign-<br>2ertificates provided under this Agreement are issued within the VeriSign Trust Network ("VTN"). The VTN is a global public key infrastructure that provides is<br>1 hereby confirm that all the information given for this application is true and accurate and have not withheld any information that would affect the acceptance of my ap                                                                                                    | ACCEPT, OR USE             | ENT, DO NOT APPLY FOR, A         | F THIS SUB       | OT AGREE TO THE TERM             | OR "DIGITAL ID"). IF YOU D        | GITAL ID ("CERTIFICATE         |
| Certificate Application and Description of Certificates. This section details the terms and conditions regarding your application ("Certificate Application") for<br>/eriSign accepts your Certificate Application, the terms and conditions regarding the your use of the Certificate to be issued by VeriSign to you as "Subscriber's<br>A Certificate is a digitally signed message that contains a Subscriber's public key and associates it with information authenticated by VeriSign or a VeriSign-<br>2ertificates provided under this Agreement are issued within the VeriSign Trust Network ("VTN"). The VTN is a global public key infrastructure that provides is<br>1 hereby confirm that all the information given for this application is true and accurate and have not withheld any information that would affect the acceptance of my ap                                                                                                    |                            |                                  |                  |                                  |                                   | HE CERTIFICATE.                |
| Certificate Application and Description of Certificates. This section details the terms and conditions regarding your application ("Certificate Application") for feriginal accepts your Certificate Application, the terms and conditions regarding the your use of the Certificate to be issued by VeriSign to you as "Subscribe A Certificate is a digitally signed message that contains a Subscriber's public key and associates it with information authenticated by VeriSign or a VeriSign-a Certificates provided under this Agreement are issued within the VeriSign Trust Network ("VTN"). The VTN is a global public key infrastructure that provides in the rest of the rest and acceptance of my application."                                                                                                    |                            |                                  |                  |                                  |                                   |                                |
| YeriSign accepts your Certificate Application, the terms and conditions regarding the your use of the Certificate to be issued by VeriSign to you as "Subscribe<br>Certificate is a digitally signed message that contains a Subscriber's public key and associates it with information authenticated by VeriSign or a VeriSign-<br>Certificates provided under this Agreement are issued within the VeriSign Trust Network ("VTN"). The VTN is a global public key infrastructure that provides<br>I hereby confirm that all the information given for this application is true and accurate and have not withheld any information that would affect the acceptance of my ap                                                                                                    | or a Certificate and, if   | ("Certificate Application") for  | nditions rega    | ection details the terms and     | Description of Certificates. TI   | Certificate Application ar     |
| Certificate is a digitally signed message that contains a Subscriber's public key and associates it with information authenticated by VeriSign or a VeriSign-<br>certificates provided under this Agreement are issued within the VeriSign Trust Network ("VTN"). The VTN is a global public key infrastructure that provides i<br>l hereby confirm that all the information given for this application is true and accurate and have not withheld any information that would affect the acceptance of my ap                                                                                                    | er" of that Certificate.   | /eriSign to you as "Subscriber'  | of the Certifi   | nditions regarding the your i    | ate Application, the terms and    | eriSign accepts your Certi     |
| Certificates provided under this Agreement are issued within the VeriSign Trust Network ("VTN"). The VTN is a global public key infrastructure that provides                                                                                                    | authorized entity. The     | d by VeriSign or a VeriSign-au   | es it with info  | criber's public key and asso     | ed message that contains a S      | Certificate is a digitally sig |
| I hereby confirm that all the information given for this application is true and accurate and have not withheld any information that would affect the acceptance of my ap                                                                                                    | Certificates for both      | infrastructure that provides Ce  | "). The VTN      | e VeriSign Trust Network ("      | is Agreement are issued withi     | ertificates provided under     |
| I hereby confirm that all the information given for this application is true and accurate and have not withheld any information that would affect the acceptance of my ap                                                                                                    |                            |                                  |                  |                                  |                                   |                                |
|                                                                                                    | plication. By signing this | affect the acceptance of my appl | withheld any     | s true and accurate and have     | formation given for this applicat | I hereby confirm that all the  |
| application form, I also agree to be bound by the terms and conditions as stipulated in Client ID Digital Certificate Subscriber Agreement, and any amendments made                                                                                                    | thereto from time to time  | t, and any amendments made th    | ital Certificate | tions as stipulated in Client ID | to be bound by the terms and c    | application form, I also agre  |
|                                                                                                    |                            |                                  |                  |                                  |                                   |                                |
|                                                                                                    |                            |                                  |                  |                                  |                                   |                                |

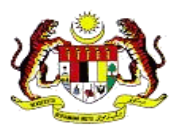

- 12. Choose a payment method
  - a) Credit/Debit card
  - b) Others need to upload the proof of payment. (Example; bank slip or purchase receipt).

|                     |                  |                   |                   | 0       | 0        |
|---------------------|------------------|-------------------|-------------------|---------|----------|
| Instructions        | Application Info | Package & Pricing | Disclaimer        | Payment | Complete |
| Payment Method      |                  |                   | Payment Details   |         |          |
| Payment type        |                  |                   | Total Amount (RM) |         |          |
| Select Payment      |                  |                   | 159.00            |         |          |
| Select Payment      |                  |                   | 0                 |         |          |
| Credit / Debit Card |                  |                   | Status            |         |          |
| Others              |                  |                   | Pending payment   |         |          |
|                     |                  |                   | Date of Payment   |         |          |
|                     |                  |                   | DD/MM/YYYY        |         |          |
|                     |                  |                   | Reference No      |         |          |
|                     |                  |                   |                   |         |          |
|                     |                  |                   |                   |         |          |
|                     |                  |                   |                   |         |          |

13. Then Internet Payment Gateway will be displayed.

Fill in the required payment information and click **Agree and Continue**, the **Payment Approved** view will appear. Then, click OK.

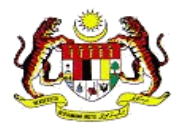

| cpsi//pennackinipu    | y.my/mdex2/payment/eCommerce               |
|-----------------------|--------------------------------------------|
| Internet Pa           | wment Gateway                              |
|                       |                                            |
| Payment Details       |                                            |
| Pay Io:               | Managal'ay System Sdn Bhd                  |
| Product Description:  | Cetificate USB Loker(31(380)150            |
| Amount:               | 16M152.00                                  |
| Choose Payment Option | 16                                         |
|                       |                                            |
| VIJA                  |                                            |
| Credit Card Data      | ile                                        |
|                       |                                            |
|                       |                                            |
| Cardholder name       | Cardholder Name                            |
| Crediit card no       | Credit Card Number                         |
|                       |                                            |
| Card type             | - ~                                        |
| Expliny diate         |                                            |
| 0000002               |                                            |
|                       | Whatla #la?                                |
| Card Issuing country  | MALAYSIA                                   |
| Card Issuing bank     | - Please select your Bank -                |
|                       |                                            |
|                       | the above net charges from my credit card. |
|                       |                                            |

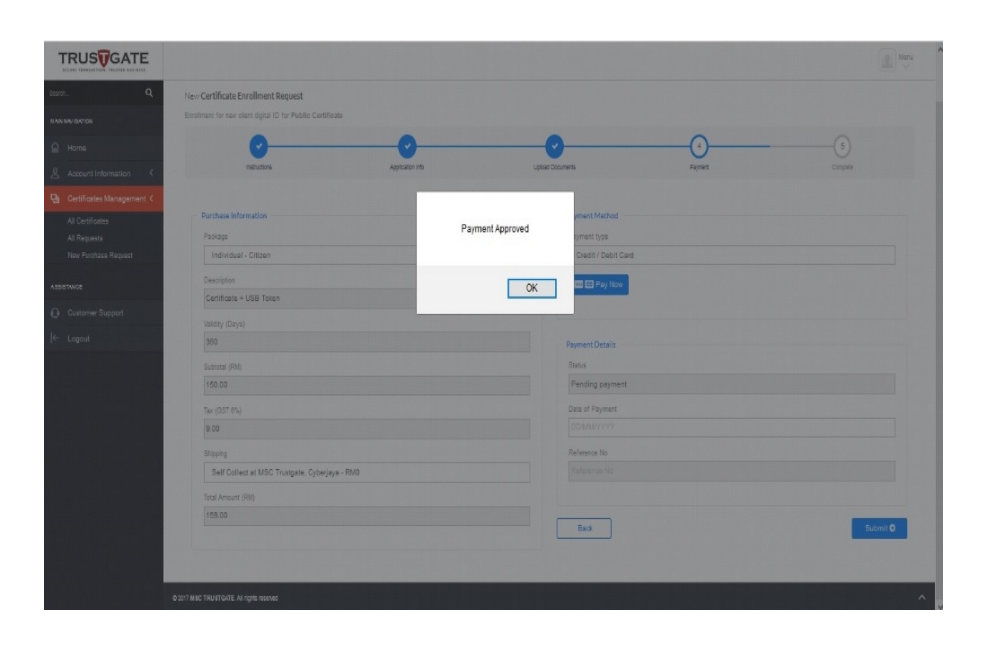

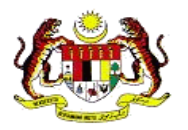

#### 13. Click OK to continue

| TRUSTGATE                   |                                                            |                        |                               |                             | Menu     |
|-----------------------------|------------------------------------------------------------|------------------------|-------------------------------|-----------------------------|----------|
| tern. Q                     | New Certificate Enrollment Request                         |                        |                               |                             |          |
| SAN NACATON                 | Enrolment for new client digital ID for Public Certificate |                        |                               |                             |          |
| 🙆 Home                      | 0                                                          | -0                     |                               |                             |          |
| Account Information         | instructions                                               | Application into       | Upicad Documents              | Payment                     | Corpets  |
| 🕒 Certificates Management < |                                                            |                        |                               |                             |          |
| All Certificates            | Purchase Information                                       | Secure Payme           | nt window closed ! od         |                             |          |
| Al Requests                 | Package                                                    | Prevent this page from | n creating additional dialogs |                             |          |
| New Purchase Request        | Individual - Citizen                                       |                        | bit Card                      |                             |          |
| 452/4740/2F                 | Description                                                |                        |                               |                             |          |
|                             | Certificate + USB Token                                    |                        |                               |                             |          |
| Q Customer Support          |                                                            |                        |                               |                             |          |
| ← Logout                    | 360                                                        |                        | Payment Details               |                             |          |
|                             | Subtotal (RM)                                              |                        | Status                        |                             |          |
|                             | 180.00                                                     |                        | Approved                      |                             |          |
|                             | Tax (057.0%)                                               |                        | Date of Payment               |                             |          |
|                             | 9.00                                                       |                        | 10/04/2017                    |                             |          |
|                             | Shipping                                                   |                        | Raference No                  |                             |          |
|                             | Self Collect at MSC Trustgate, Cyberjaya - RM0             |                        | 0458398MSCTG000               | 000000000150001000000015900 |          |
|                             | Total Amount (RM)                                          |                        |                               |                             |          |
|                             |                                                            |                        |                               |                             |          |
|                             |                                                            |                        | Back                          |                             | Submit O |
|                             |                                                            |                        |                               |                             |          |
|                             |                                                            |                        |                               |                             |          |
|                             |                                                            |                        |                               |                             | ^        |

14. Confirmation of payment will be email as shown below.

|                                                                                                    | Mon 10/4/2017                                                                                                    | 3:47 PM                                                                                                    |
|----------------------------------------------------------------------------------------------------|----------------------------------------------------------------------------------------------------|----------------------------------------------------------------------------------------------------|
|                                                                                                    | system@mp:                                                                                                    | sb.net                                                                                                    |
| 1 1                                                                                                    | MPAY Payment                                                                                                    | Services: Thank you for your payment and Shopping with us! (TransactionID:MSCTG00000000000000015)                 |
| To syabbi                                                                                                    | ,<br>al@mectrustaata.co                                                                                                    | , , , , , , , , , , , , , , , , , , ,                                                                             |
| TO Sydnin                                                                                                    | izar@inscu usigate.co                                                                                                    |                                                                                                    |
| Dear svas                                                                                                    | ava.                                                                                                    |                                                                                                    |
| We are nie                                                                                                    | ased to inform you that                                                                                                    | your online navment was processed successfully and anonoved by the Acquiring Bank                                 |
| Your credit<br>Please not                                                                                                    | card/bank account has I<br>that MPAY Payment S                                                                                                    | been debilded with RM 159.00.<br>Services will be listed in your credit card/bank statement for this transaction. |
| Below are                                                                                                    | the payment status notif                                                                                                    | lication details:                                                                                                 |
| РАУМЕ                                                                                                    | NT STATUS NOTI                                                                                                    | FICATION                                                                                                    |
| Payment                                                                                                    | Status                                                                                                    | : Successful                                                                                                    |
| Order No                                                                                                    |                                                                                                    | : MSCTG000000000015                                                                                               |
| Amount                                                                                                    |                                                                                                    | : RM 159.00                                                                                                    |
| Product D                                                                                                    | escription                                                                                                    | : Certificate USB Token 31 360 150                                                                                |
| Customer                                                                                                    | Name                                                                                                    | : syasaya                                                                                                    |
| Customer                                                                                                    | Email                                                                                                    | : syahhizal@msctrustgate.com                                                                                      |
| Customer                                                                                                    | Phone                                                                                                    | : 0189593500                                                                                                    |
| Card No (                                                                                                    | Last 4 Digit)                                                                                                    | : 0001                                                                                                    |
| Authorizat                                                                                                    | tion Code                                                                                                    | : 458398                                                                                                    |
| Transactio                                                                                                    | on Date & Time                                                                                                    | : 10-04-2017 15:46:49                                                                                             |
| Regards,<br>MPAY Payr<br>If you have<br>please con<br>Tel No: +0<br>Email: <u>chik</u><br>If you four<br>Tel : +603<br>Eav. +60 | nent Gateway<br><u>Support</u><br>e any questions about or<br>tact MPAP Payment Serv<br>1380231880<br><u>vong.lee@mpbs.net</u><br>u any fraudulent cases,<br>-80231880<br>-80231880 | ur product and services,<br>ices directly at:<br>please contact MPAY immediately at:                              |
| Email : Syn                                                                                                    | vong@mpsb.net                                                                                                    |                                                                                                    |
| *******                                                                                                    | *******                                                                                                    |                                                                                                    |
| * This is a                                                                                                    | system generated mail,                                                                                                    | please do not reply to this email.                                                                                |
|                                                                                                    |                                                                                                    |                                                                                                    |
|                                                                                                    |                                                                                                    |                                                                                                    |

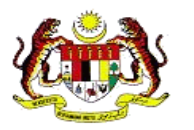

**15.** If you choose **Others** as a method of payment, please upload the document (receipt, transaction slip) as a proof of payment.

| 0                    |                  |                   |                   | 5       | 6        |
|----------------------|------------------|-------------------|-------------------|---------|----------|
| Instructions         | Application Info | Package & Pricing | Disclaimer        | Payment | Complete |
| Payment Method       |                  |                   | Payment Details   |         |          |
| Payment type         |                  |                   | Total Amount (RM) |         |          |
| Others               |                  |                   | 159.00            |         |          |
| Upload Proof of Paym | ent              |                   | Status            |         |          |
|                      |                  |                   | Pending payment   |         |          |
|                      |                  |                   | Date of Payment   |         |          |
|                      |                  |                   | 14/04/2017        |         |          |
|                      |                  |                   | Reference No      |         |          |
|                      |                  |                   | Reference No      |         |          |
|                      |                  |                   |                   |         |          |

16. Then, Click Submit.

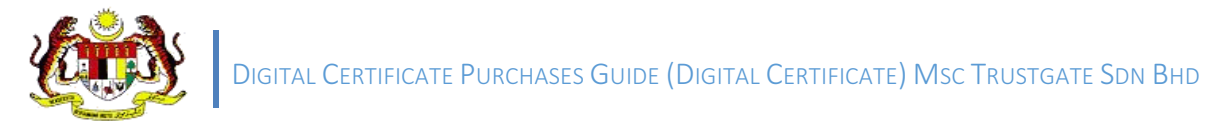

|                                                                                                    |                                           |                     |            |         | Menu     |  |
|----------------------------------------------------------------------------------------------------|-------------------------------------------|---------------------|------------|---------|----------|--|
| MSC TRUSTGAT<br>PUBLIC)                                                                                                    | FE.COM SDN. B                             | HD. <b>(Mytrust</b> | ID         |         |          |  |
| New Certificate Enrollment                                                                                                    | Request<br>for MSC Trustgate.com Sdn. Bhd | L                   |            |         |          |  |
| Instructions                                                                                                    | Application Info                          | Package & Pricing   | Disclaimer | Payment | Complete |  |
|                                                                                                    |                                           | $\checkmark$        |            |         |          |  |
| Congratulations!                                                                                                    |                                           |                     |            |         |          |  |
| Your request is complete.                                                                                                    |                                           |                     |            |         |          |  |
| Thank you for your registration. Your transaction has been completed and details of your request has been recorded under All Request tab.           Return to All Requests |                                           |                     |            |         |          |  |
|                                                                                                    |                                           |                     |            |         |          |  |

- **17.** Please note that your digital certificate registration is complete. Then, the MSC Trustgate administrator will make the process of verification and review of your application.
- **18.** You can also make a status check on the **All Request** menu such as the image below.
- **19.** The tokens will be sent using the Courier Service and the PIN for the token will be sent via registered email for security
- 20. When the token is received, then please refer to item 2.5 Checking the Token Digital Certificate

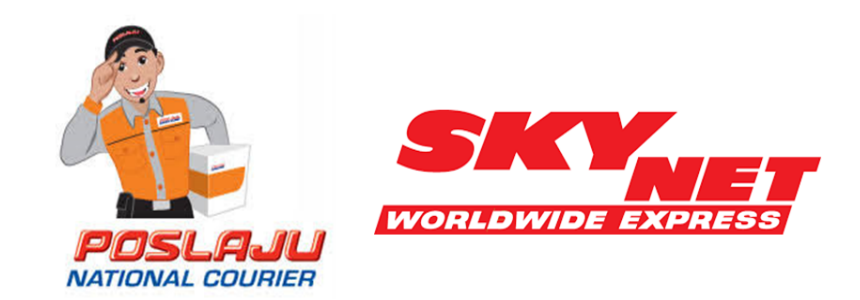

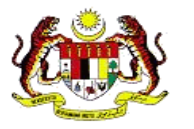

#### 2.3 Download Softcert (Soft Digital Certificate) into the Browser

This section describes how to download Softcert (Soft Digital Certificate)

Within 24 hours, you will receive an email confirmation of the application has been received and processed.

1. Once the MSC Trustgate administrator approves the application, the status will be sent and Softcert is ready to be downloaded to the browser on your computer.

| 1      |                                                          |                                            |                            |                                   |                                                       |   |              |               |                     | 1    | Venu<br>V     |
|--------|----------------------------------------------------------|--------------------------------------------|----------------------------|-----------------------------------|-------------------------------------------------------|---|--------------|---------------|---------------------|------|---------------|
| Sear   | ch Q                                                     | ALL REQU                                   | JESTS<br><sub>Juests</sub> |                                   |                                                       |   |              |               |                     |      |               |
| ک<br>ا | Home Account Information                                 | New Request<br>Show 10 Rows                |                            |                                   |                                                       |   |              |               | Search              |      |               |
| Ĵ      | All Certificates<br>All Requests<br>New Purchase Request | Date Submitted v<br>2017-04-18<br>17:11:45 | Action \$                  | Project   MyTrust ID Public Basic | Package<br>New Individual OKU   Soft Certificate Only | ÷ | Validity 360 | Amoun<br>0.00 | Status<br>Submitted | ¢ Mo | 'e 💠<br>tails |
| ASS    | STANCE<br>Customer Support                               |                                            |                            |                                   |                                                       |   |              |               |                     |      |               |
|        | Logout                                                   | Showing 1 to 5 of 5 ent                    | ries                       |                                   |                                                       |   |              |               |                     |      |               |

2. Click on *Details*.

| -               |                                                    |                                             |                            |                                       |   |            |              |       |        |   |                              | Mer  | u      |
|-----------------|----------------------------------------------------|---------------------------------------------|----------------------------|---------------------------------------|---|------------|--------------|-------|--------|---|------------------------------|------|--------|
| Sear<br>MAIN    | ch Q                                               | ALL REQU                                    | UESTS<br><sup>quests</sup> |                                       |   |            |              |       |        |   |                              |      |        |
| ۵<br>ع          | Home Account Information                           | New Request<br>Show 10 Rows                 |                            |                                       |   |            |              |       |        |   | Search                       |      |        |
| 9               | All Certificates All Requests New Purchase Request | Date<br>Submitted<br>2017-04-18<br>16:51:35 | Action \$                  | Project<br>MyTrust ID Public<br>Basic | 4 | Package \$ | Valid<br>360 | ity 🔅 | Amount | • | Status<br>Pending Pick<br>Up | More | ¢<br>3 |
| assi<br>©<br> ← | STANCE<br>Customer Support<br>Logout               |                                             |                            |                                       |   |            |              |       |        |   |                              |      |        |
| https:/         | /www.msctrustgate.com/mytrustid/accou              | Showing 1 to 4 of 4 er                      | ntries<br>id=2207          |                                       |   |            |              |       |        |   |                              |      | 1      |

3. Click on *Pickup Now*.

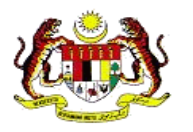

|                           |                      |                             |                      | Mer                                      |  |  |
|---------------------------|----------------------|-----------------------------|----------------------|------------------------------------------|--|--|
| Search Q                  | CERTIFICAT           | E MANAGEMENT                |                      |                                          |  |  |
| MAIN NAVIGATION           | All Requests         | equest                      |                      |                                          |  |  |
| Account Information <     |                      |                             |                      |                                          |  |  |
| D Certificates Management | Request Information  | Package Information         |                      |                                          |  |  |
| All 0                     | Action               | Enrollment                  | Category             | New Individual OKU                       |  |  |
| All Certificates          | Date Submitted       | 2017-04-18 16:51:35         | Details              | Soft Certificate Only                    |  |  |
| All Requests              | Status               | Pending Pick Up Pick Up Now | Validity             | 360                                      |  |  |
| New Purchase Request      | Project Information  | J.                          | Price                | 0                                        |  |  |
| ASSISTANCE                | Project Name         | MyTrust ID Public Basic     | Shipping Information |                                          |  |  |
| Customer Support          | Organization Name    | MSC Trustgate.com Sdn. Bhd. | Method               | Self Collect at MSC Trustgate, Cyberjaya |  |  |
|                           | Organization Unit    | MyTrustID 2                 | Price                | 0                                        |  |  |
| ← Logout                  | Personal Information |                             | Consignment No       |                                          |  |  |
|                           | Nationality          | Malaysian                   | Payment Information  |                                          |  |  |
|                           | MyKAD No             | 870701085211                | Status               | No Payment                               |  |  |
|                           | Full Name            | SYAHHIZAL BIN A. HASHIM     | Date                 | 0000-00-00                               |  |  |

4. **Soft certificated** is automatically installed to the browser on your computer and one window will appear as a running process notification as below.

| 🥑 Mozilla Firefox |                                                        |   | $\times$ |
|-------------------|--------------------------------------------------------|---|----------|
| about:blank       |                                                        |   |          |
|                   |                                                        |   |          |
|                   |                                                        |   |          |
|                   |                                                        |   |          |
|                   |                                                        |   |          |
|                   |                                                        |   |          |
|                   | Generating A Private Key                               | × |          |
|                   | Key Generation in progress This may take a few minutes |   |          |
|                   | Please wait                                            |   |          |
|                   |                                                        |   |          |
|                   |                                                        |   |          |
|                   |                                                        |   |          |
|                   |                                                        |   |          |
|                   |                                                        |   |          |
|                   |                                                        |   |          |
|                   |                                                        |   |          |
|                   |                                                        |   |          |
|                   |                                                        |   |          |

5. Your Softcert has been successfully installed for use.

| Mozilla Firefox  |                        |                        |                   |                | ш         | ~        |
|------------------|------------------------|------------------------|-------------------|----------------|-----------|----------|
| about:blank      |                        |                        |                   |                |           |          |
|                  |                        |                        |                   |                |           |          |
|                  |                        |                        |                   |                |           |          |
|                  |                        |                        |                   |                |           |          |
|                  |                        |                        |                   |                |           |          |
|                  |                        |                        |                   |                |           |          |
|                  |                        |                        |                   |                |           |          |
| Alert            | onal certificate has b | een installed. You sho | uld keep a backup | copy of this   | certifica | ×<br>te. |
| Vour perso       | onal certificate has b | een installed. You sho | uld keep a backup | copy of this   | certifica | ×<br>te. |
| Vour perso       | onal certificate has b | een installed. You sho | uld keep a backup | copy of this   | certifica | ×<br>te. |
| Alert Your perso | onal certificate has b | een installed. You sho | uld keep a backup | copy of this   | certifica | ×<br>te. |
| Alert Your perso | onal certificate has b | een installed. You sho | uld keep a backup | copy of this   | certifica | ×<br>te. |
| Vour perso       | onal certificate has b | een installed. Vou sho | uld keep a backup | o copy of this | certifica | ×<br>te. |
| Alert Your perso | onal certificate has b | een installed. Vou sho | uld keep a backup | o copy of this | certifica | ×<br>te. |
| Alert Your perso | onal certificate has b | een installed. You sho | uld keep a backup | o copy of this | certifica | ×<br>te. |

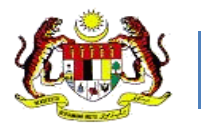

#### 2.3.3 Checking Softcert (Soft Digital Certificate)

1. To check that **Softcert** has been installed in the **Mozilla Firefox** browser, click on the Options sub menu under the Tools menu as below.

| Eile Edit View Higtory Bookmarks To | ols <u>H</u> elp                         |                                                                                                    |       |     |   | _ | ٥   | X    |
|-------------------------------------|------------------------------------------|----------------------------------------------------------------------------------------------------|-------|-----|---|---|-----|------|
| 📵 Mozilla Firefox Start Page 🛛 🗙    | Downloads Ctrl+J<br>Add-ons Ctrl+Shift+A |                                                                                                    |       |     |   |   |     |      |
| ← € Firefox Search or enter ad      | Sync Now                                 | v C Q Search                                                                                                    | ☆     | Ê   | ÷ | ŵ | ◙   | ≡    |
| M Inbox - syahhizalhashi 🚦 Facebo   | Web Developer ><br>Page Info             | Find Out The Bes 🕇 Where to find most of 😫 YouTube 🛤 National Institute of St 🔬 [SOLVED] how to take 🛞 lunacm hs                                 | m Con | nma |   |   |     | 35   |
|                                     | Options                                  |                                                                                                    |       |     |   |   | moz | illa |
|                                     |                                          | Q Search       Image: Control of the saved you from " -         Image: Control of the saved you from " -       Control of the saved you from " - |       |     |   |   |     |      |
|                                     | Downloads Box                            | Add-ons Sync Options Restore Previous Session                                                                                                    |       |     |   |   |     |      |

2. Choose tab Advanced

| Edit View Higtory Bo       | ookmarks <u>T</u> ools <u>H</u> elp |                                     |                                  |                       |                      |                  |         |   | - | ٥ | × |
|----------------------------|-------------------------------------|-------------------------------------|----------------------------------|-----------------------|----------------------|------------------|---------|---|---|---|---|
| Mozilla Firefox Start Page | ige 🗙 🋱 Options                     | × +                                 |                                  |                       |                      |                  |         |   |   |   |   |
| Errefox about:pret         | ferences                            |                                     |                                  | C                     | Q. Search            |                  |         | • | ŵ | ◙ | = |
| Inbox - syahhizalhashi     | f Facebook 🚫 Sinar FM plaj          | ylist 🛞 Let's Find Out The Bes 🕇 WI | here to find most of 💶 YouTube 🕬 | National Institute of | St 👌 [SOLVED] how to | take 🛞 lunacm hs | m Comma | - |   |   |   |
|                            |                                     |                                     |                                  |                       |                      |                  |         |   |   |   |   |
| General                    | Startup                             |                                     |                                  |                       |                      |                  |         |   |   |   |   |
| Search                     | Always check if                     | Firefox is your default browser     |                                  |                       | Mala Dafash          |                  |         |   |   |   |   |
| Contant                    | Firetox is not y                    | your detault browser                |                                  |                       | Make <u>D</u> efault |                  |         |   |   |   |   |
| Content                    | When Firefox starts:                | Show my home page                   |                                  |                       | •                    |                  |         |   |   |   |   |
| Applications               | Home Page:                          | Mozilla Firefox Start Page          |                                  |                       |                      |                  |         |   |   |   |   |
| Privacy                    |                                     | Use Current Page                    | Use Bookmark                     | Restore               | to Default           |                  |         |   |   |   |   |
| Security                   |                                     |                                     |                                  | 2                     |                      |                  |         |   |   |   |   |
| Sync                       | Downloads                           |                                     |                                  |                       |                      |                  |         |   |   |   |   |
| o yine                     | <ul> <li>Save files to</li> </ul>   | Desktop                             |                                  |                       | Browse               |                  |         |   |   |   |   |
| Advanced                   | Always ask me                       | where to save files                 |                                  |                       |                      |                  |         |   |   |   |   |
| Advanced                   | Tabs                                |                                     |                                  |                       |                      |                  |         |   |   |   |   |
|                            | Ctrl+ <u>T</u> ab cycles            | through tabs in recently used ord   | er                               |                       |                      |                  |         |   |   |   |   |
|                            | ✓ Open ne <u>w</u> wind             | lows in a new tab instead           |                                  |                       |                      |                  |         |   |   |   |   |
|                            | Warn me when                        | closing multiple tabs               |                                  |                       |                      |                  |         |   |   |   |   |
|                            | When I open a                       | link in a new tab, switch to it imm | ediately                         |                       |                      |                  |         |   |   |   |   |
|                            | Show tab previo                     | ews in the Windows tas <u>k</u> bar |                                  |                       |                      |                  |         |   |   |   |   |
|                            |                                     |                                     |                                  |                       |                      |                  |         |   |   |   |   |

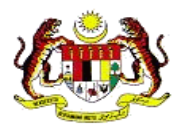

3. Click on View Certificates.

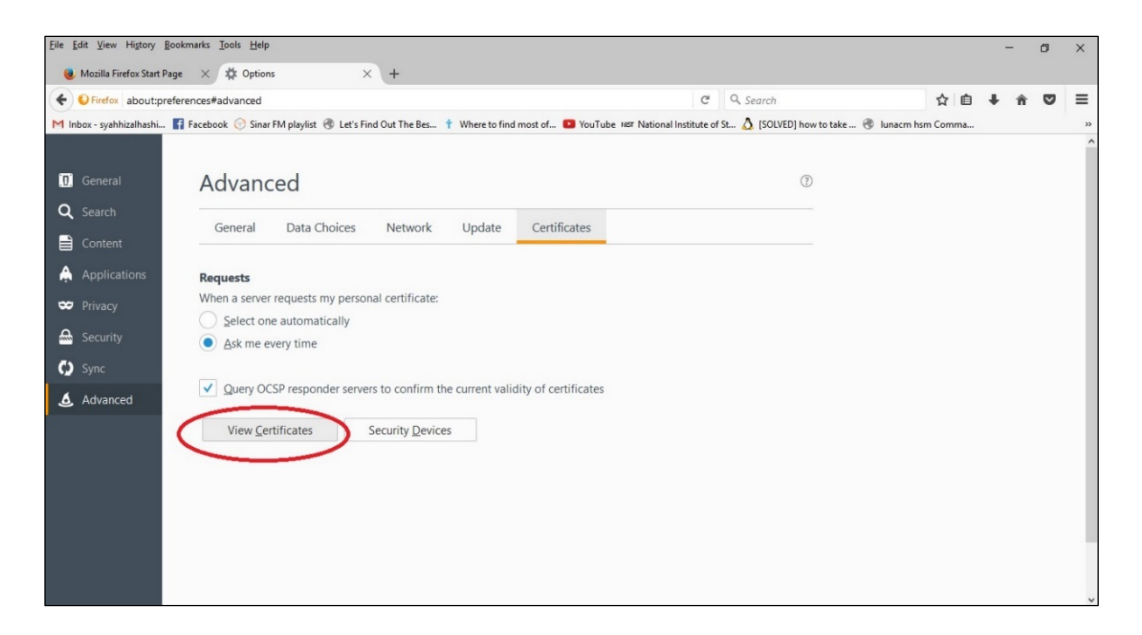

4. Select the **Softcert** you want to check and click **View**. **Softcert** information will appear on your screen.

| [ile [ | dit ⊻iew Higtory [       | Bookmarks I  | ools ∐elp                 |                           |                      |                          |                    |                              |               |             | - | . 0 | ×  |
|--------|--------------------------|--------------|---------------------------|---------------------------|----------------------|--------------------------|--------------------|------------------------------|---------------|-------------|---|-----|----|
|        | Muzilla Firefux Start Po | aye ×        | 🛱 Options                 | × +                       |                      |                          |                    |                              |               |             |   |     |    |
| 4      | Firefox about:pre        | eferences#ac | dvanced                   |                           |                      |                          | C Q                | Scarch                       |               | 众白          | ÷ | * • | =  |
| Min    | hov - svabbizalbashi     | E Facebool   | k 🕅 Sinar FM nlavlist 🕅 L | et's Find Out The Res 🕴 \ | Where to find most o | f P YouTube MST Nation   | al Institute of St | ISOLVEDI how to take         | lunacm hsm    | Comma       |   |     | >> |
|        | John Sydningsmin         | Tuccouot     |                           |                           |                      |                          |                    | 2 [Socied] non to take in () | iono cini non | - contraint |   |     | ^  |
|        |                          |              |                           |                           |                      |                          |                    |                              |               |             |   |     |    |
| 0      | General                  | A            |                           |                           | Certific             | ate Manager              |                    |                              | ×             |             |   |     |    |
| 0      | Search                   |              |                           |                           |                      |                          |                    |                              |               |             |   |     |    |
| _      | . A COLLEGE              |              | Your Certificates         | People Servers            | Authorities          | Others                   |                    |                              |               |             |   |     |    |
|        | Content                  |              |                           |                           |                      |                          |                    |                              |               |             |   |     |    |
|        | Applications             | Por          | You have certificates fro | m these organizations th  | at identify you:     |                          |                    |                              |               |             |   |     |    |
|        |                          | Wh           | Certificate Name          |                           |                      | Security Device          | Serial Num         | Expires On                   |               |             |   |     |    |
|        | Privacy                  | 0            | ~MSC Trustgate.com Sdn. I | Dhd.                      |                      |                          |                    |                              | ^             |             |   |     |    |
| æ      | Security                 |              | First Last                |                           |                      | Software Security Device | 38:4E:CF:F0:E6:52  | Saturday, 14 April, 2018     |               |             |   |     |    |
|        |                          |              | Syahhizal Hashim          |                           |                      | Software Security Device | 22:72:39:65:60:A1  | Saturday, 14 April, 2018     |               |             |   |     |    |
| လ      | Sync                     | -            | RA MYTRUSTID PUBLIC       | BASIC 2 MPKI CLIENT PRIVA | TE                   | Software Security Device | 0B:C2:2D:DE:BF:    | Saturday, 14 April, 2018     |               |             |   |     |    |
| .6.    | Advanced                 | ~            | Syahhizal Hashim          |                           |                      | Software Security Device | 0B:3D:70:D5:07:2   | Saturday, 14 April, 2018     |               |             |   |     |    |
|        |                          | -            | ADMIN MYTRUSTID 1-        | MPKI CLIENT-PRIVATE       |                      | Software Security Device | 1A:12:A7:FD:09:6   | Saturday, 7 April, 2018      |               |             |   |     |    |
|        |                          |              | NYAN LO TJING-MPKI (      | LIENT-PRIVATE             |                      | Software Security Device | 63:5B:7B:FA:7E:2   | Friday, 30 March, 2018       |               |             |   |     |    |
|        |                          |              | SYAH TEST                 |                           |                      | Software Security Device | 08:DD:B9:5D:DE:    | Thursday, 1 March, 2018      |               |             |   |     |    |
|        |                          |              | BANK ISLAM POWER A        | GENCY-MPKI CLIENT-PRIVAT  | E                    | Software Security Device | 12:1C:9A:F8:EC:2   | Sunday, 25 February, 2018    |               |             |   |     |    |
|        |                          |              | SYAHHIZAL HASHIM          |                           |                      | Software Security Device | 57:24:61:04:21:D0  | Wednesday, 28 February, 2018 | ~             |             |   |     |    |
|        |                          | 0            | View Backup               | . Backup All Im           | port Delete          | 2                        |                    |                              |               |             |   |     |    |
|        |                          | `            |                           |                           |                      |                          |                    |                              |               |             |   |     |    |
|        |                          |              |                           |                           |                      |                          |                    | 0                            | ĸ             |             |   |     |    |
|        |                          |              |                           |                           |                      |                          |                    |                              | .4            |             |   |     |    |
|        |                          |              |                           |                           |                      |                          |                    |                              |               |             |   |     | ~  |

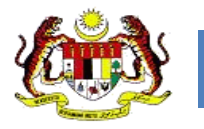

#### 2.3.4 Checking the Token Digital Certificate

- 1. Plug-in the USB Trustgate Token to the USB port of the computer. You need to Install the driver if it is only used first time.
- 2. Wait a while for the display of the **auto run pop-up window**, then click **Run loader.exe** from the list as below.

| CD                                | CD Drive (E:) Trustgate                                    |  |  |  |  |  |  |  |  |  |
|-----------------------------------|------------------------------------------------------------|--|--|--|--|--|--|--|--|--|
| Choose what to do with this disc. |                                                            |  |  |  |  |  |  |  |  |  |
| Install                           | or run program from your media                             |  |  |  |  |  |  |  |  |  |
| T                                 | Run loader.exe<br>Published by Securemetric Technology Sdn |  |  |  |  |  |  |  |  |  |
| Other                             | choices                                                    |  |  |  |  |  |  |  |  |  |
|                                   | Open folder to view files<br>File Explorer                 |  |  |  |  |  |  |  |  |  |
| 0                                 | Take no action                                             |  |  |  |  |  |  |  |  |  |

3. If the **auto run pop-up window** does not appear within a time, go to **My Computer** and double click on the Trustgate Token icon as below;

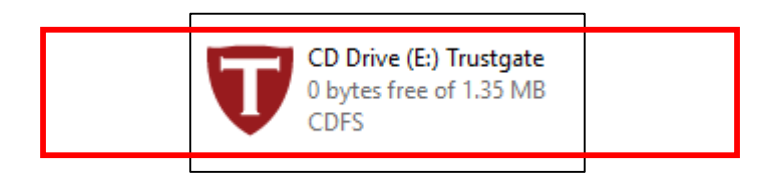

4. The installation interface will appear. Please close **Mozilla Firefox** or **Thunderbird** email before installation is made available. Then click the **Install** button to continue.

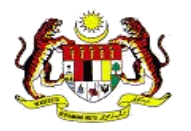

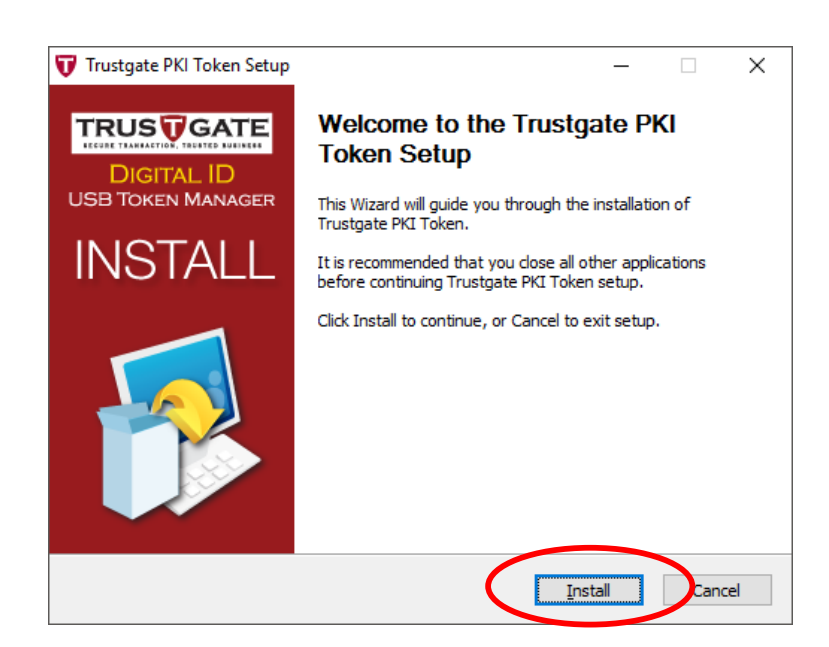

5. The installation will start automatically.

| 😈 Trustgate PKI Token Setup                                             | _          |               |
|-------------------------------------------------------------------------|------------|---------------|
| Installing<br>Please wait while Trustgate PKI Token is being installed. |            | 1             |
| Execute: C:\Program Files (x86)\Mozilla Firefox\SMMozillaPlugin.exe -p  | rofile "C: | \Users\NB022- |
|                                                                         |            |               |
|                                                                         |            |               |
|                                                                         |            |               |
| Windows Installer                                                       | t >        | Cancel        |

6. When the installation is done, please click the **Finish** button to exit.

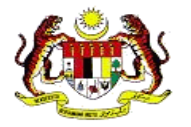

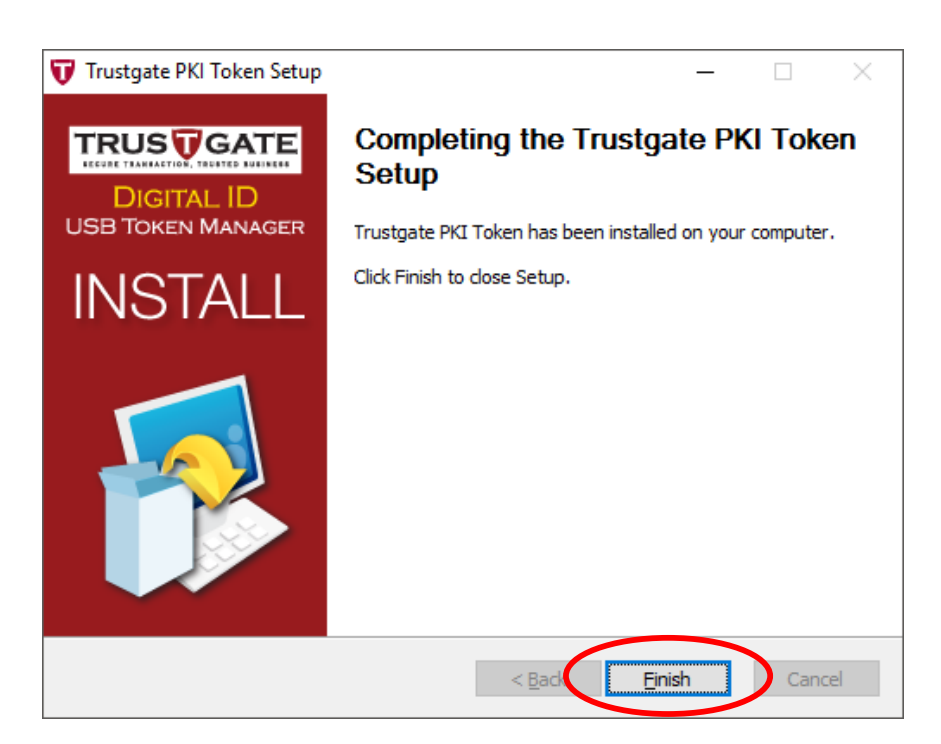

7. The **PKI Token Manager shortcut** icon will automatically appear on the **desktop** as shown below.

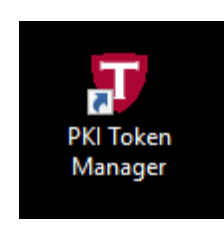

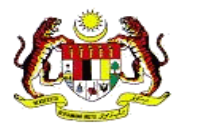

8. If the **PKI Token Manager shortcut** icon does not exist on **Desktop**, search can be done by typing **PKI Token Manager** in **Windows search** and pressing the Enter key. Please refer to below

|   |        | $\square$               | ÷٢     |         |          | Filte | rs 🗸 |
|---|--------|-------------------------|--------|---------|----------|-------|------|
| ŵ | Best n | natch                   |        |         |          |       |      |
|   | Ð      | <b>PKI To</b><br>Deskto | p app  | nager   |          |       |      |
|   |        |                         |        |         |          |       |      |
|   |        |                         |        |         |          |       |      |
|   |        |                         |        |         |          |       |      |
|   |        |                         |        |         |          |       |      |
|   |        |                         |        |         |          |       |      |
|   |        |                         |        |         |          |       |      |
|   |        |                         |        |         |          |       | Í    |
|   |        |                         |        |         |          |       |      |
| ŝ |        |                         |        |         |          |       |      |
|   |        |                         |        |         |          |       |      |
|   |        |                         |        |         |          |       |      |
|   | PKI To | oken Ma                 | anager |         |          |       |      |
|   | Q      | -                       |        | <u></u> | <i>s</i> | 0     | 0    |

9. Click on the **PKI Token Manager shortcut** icon. The **Trustgate Token Manager** window will appear. Here, users can see **info tokens**, **change user pins**, **login to view certificates** and **Change default token options**.

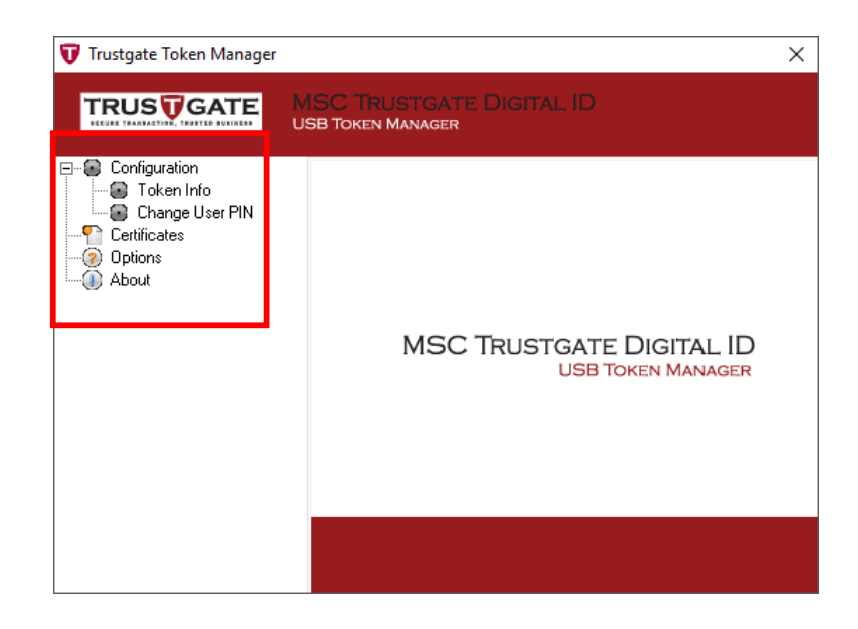

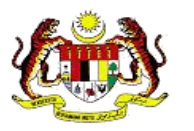

10. Click on **Certificates** and enter the PIN number received by email from Trustgate, then click on the **Login** button.

| 😈 Trustgate Token Manager                                                          |                                               | × |
|------------------------------------------------------------------------------------|-----------------------------------------------|---|
|                                                                                    | MSC TRUSTGATE DIGITAL ID<br>USB Token Manager |   |
| Configuration<br>Token Info<br>Change User PIN<br>Certificates<br>Uptions<br>About | Login Token<br>User PIN:<br>2 Login Cancel    |   |

11. After **login**, the user's Digital Certificate will be displayed in the **Certificate Manager blank box**. Click on the **Certificate** to select and then click the **View** button to open the digital certificate window.

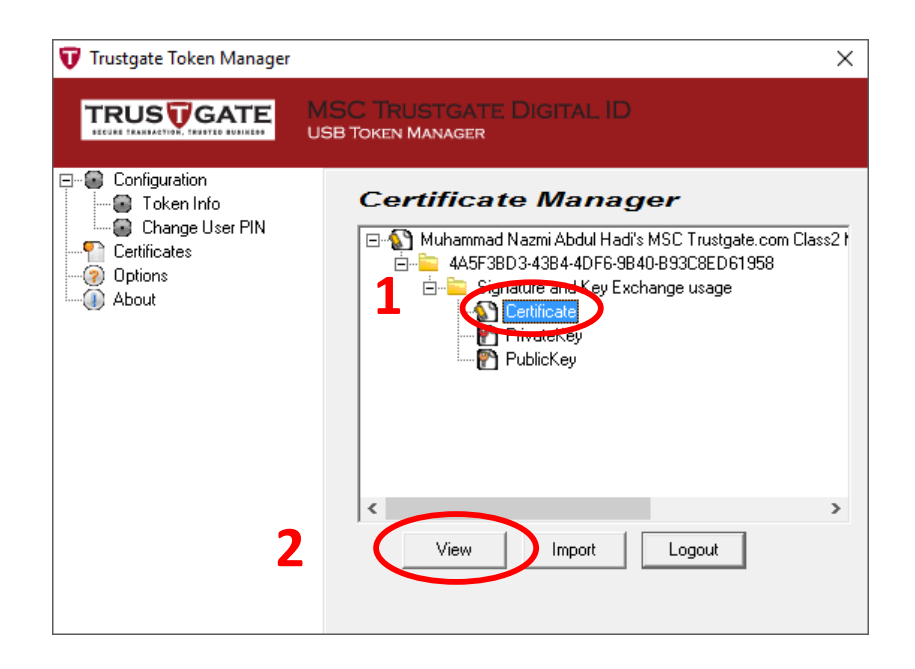

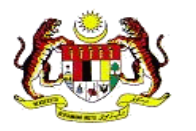

12. Click **Certificate Info** for digital certificate information.

| Туре                 | Value | ^   |
|----------------------|-------|-----|
| CKA CLASS            |       |     |
| CKA_TOKEN            | TRUE  |     |
| CKA_PRIVATE          | FALSE |     |
| CKA_MODIFIABLE       | TRUE  |     |
| CKA_LABEL            |       |     |
| CKA_CERTIFICATE_TYPE |       |     |
| CKA_SUBJECT          |       |     |
| CKA_ID               |       |     |
|                      |       |     |
| LKA_ISSUER           |       | ×   |
| CKA_ISSUER           |       | ×   |
|                      |       | >   |
|                      |       | >   |
|                      |       | >   |
|                      |       | >   |
|                      |       | >   |
|                      |       | × * |
|                      |       | >   |
|                      |       | >   |
|                      |       | >   |

13. Click the **Details** tab, then click on **Subject** as below

Confirm user information on the digital certificate, If the information is correct, close the digital certificate window by simply clicking the OK button. If there is an error, please email to <a href="mailto:mycukai-support@msctrustgate.com">mycukai-support@msctrustgate.com</a> for further action.

| 📄 View                                                                                    | certificat                                                                  | •                                                                                      |                                   |   |  |  |  |  |
|-------------------------------------------------------------------------------------------|-----------------------------------------------------------------------------|----------------------------------------------------------------------------------------|-----------------------------------|---|--|--|--|--|
| General                                                                                   | Details                                                                     | Certification Pat                                                                      | h                                 |   |  |  |  |  |
| Show:                                                                                     | <all></all>                                                                 |                                                                                        | ~                                 |   |  |  |  |  |
| Field                                                                                     |                                                                             |                                                                                        | Value                             | ^ |  |  |  |  |
| 1 Se                                                                                      | erial numbe                                                                 | er                                                                                     | 07 66 89 de ea 19 21 c3 b0 63     |   |  |  |  |  |
| i 🖬 Sie                                                                                   | gnature al                                                                  | gorithm                                                                                | sha256RSA                         |   |  |  |  |  |
| E Si                                                                                      | -<br>gnature ha                                                             | -<br>ash algorithm                                                                     | sha256                            |   |  |  |  |  |
| Is Is                                                                                     | suer                                                                        |                                                                                        | MSC Trustgate.com Class2 Ma       |   |  |  |  |  |
| 🖂 Va                                                                                      | alid from                                                                   |                                                                                        | 18 Januari 2017 8:00:00 AM        |   |  |  |  |  |
|                                                                                           | illa to                                                                     |                                                                                        | 1a Jaunau 2010 1:2a:2a Mil        |   |  |  |  |  |
| III Su                                                                                    | ubject                                                                      |                                                                                        | nazmi@msctrustgate.com, Mu        |   |  |  |  |  |
| CN = 1<br>T = Sy<br>OU = 1<br>OU = <sup>-</sup><br>OU = <sup>-</sup><br>OU = <sup>-</sup> | Muhammad<br>stem Engi<br>EmployeeI<br>Terms of u<br>Trustgate.<br>SC Trustg | l Nazmi Abdul Hao<br>neer<br>D - TG0112<br>ise at www.msctr<br>com<br>ate.com Sdn. Bhd | di<br>ustgate.com/rpa (c)00<br>I. |   |  |  |  |  |
| Edit Properties Copy to File.                                                             |                                                                             |                                                                                        |                                   |   |  |  |  |  |
|                                                                                           |                                                                             |                                                                                        |                                   |   |  |  |  |  |

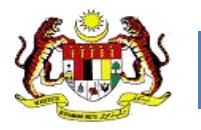

#### 2.3.5 Cancellation and Loss of Digital Certificate

#### NOTICE:

#### IF YOU STILL HAVE DIGITAL CERTIFICATES OR OTHER TOKEN ISSUED BY MSC TRUSTGATE, YOU MAY USE TO LOG IN MYTRUSTID PORTAL.

1. Click on request temporary access

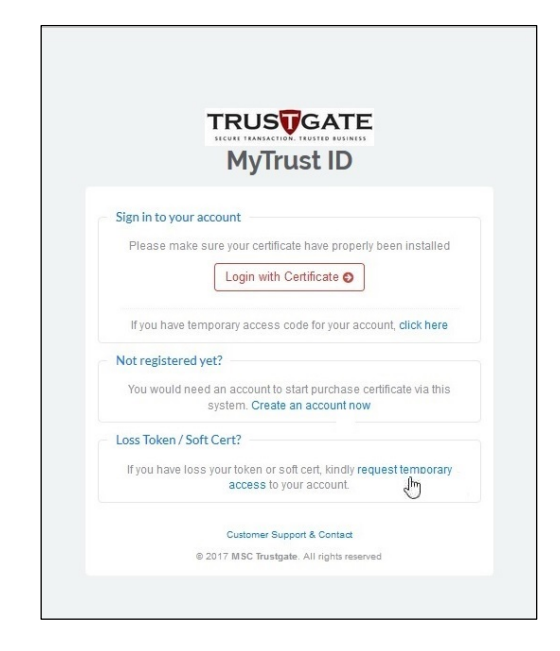

2. New application for temporary access code only by entering No. Identity card and email address.

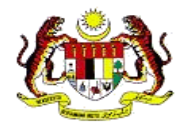

|                                                                      | MyTrust ID                                                                                                    |                  |
|----------------------------------------------------------------------|----------------------------------------------------------------------------------------------------|------------------|
| Request tem                                                          | porary access?                                                                                                    |                  |
| Digital IDs<br>compromis<br>pairs, chan<br>request for<br>revocation | should be revoked immediately for any suspecter<br>e, including lost or stolen private keys, corrupted<br>ge in site ownership, or suspected fraud. Kindly<br>temporary access to your account and do certific | d<br>key<br>cate |
| Enter your My<br>your access of                                      | /Kad / Passport and e-mail address below to rece<br>iode.                                                                                                    | eive             |
| ≜ E.g 920                                                            | 192019201                                                                                                    |                  |
| 🖸 Email                                                              |                                                                                                    |                  |
|                                                                      | Sub-                                                                                                    | mit O            |

3. The new Temporary Access code will be sent to the email address and then use the code to log in to your account

|                        | TRUSTGATE                                                                          |
|------------------------|------------------------------------------------------------------------------------|
|                        | MyTrust ID                                                                         |
| Circuit a transmission |                                                                                    |
| Sign in to your a      | account                                                                            |
| Please make            | sure your certificate have properly been installed                                 |
|                        | Login with Certificate <b>O</b>                                                    |
| If you have te         | mporary access code for your account, click here                                   |
| Not registered         | yet?                                                                               |
| You would ne           | ed an account to start purchase certificate via this system. Create an account now |
| Loss Token / So        | ft Cert?                                                                           |
| If you have los        | s your token or soft cert, kindly request temporary<br>access to your account.     |
|                        | Customer Support & Contact                                                         |
|                        | P 2017 MSC Trustante, All rights researed                                          |

DIGITAL CERTIFICATE PURCHASES GUIDE (DIGITAL CERTIFICATE) MSC TRUSTGATE SDN BHD

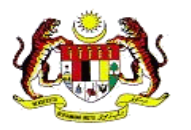

| MyTr                                                   | rust ID                    |
|--------------------------------------------------------|----------------------------|
| <ul> <li>Sign in using temporary access cod</li> </ul> | e                          |
| Please enter your Mykad / Passport No                  | and access code to log in. |
| Lg 920192019201                                        |                            |
| Access Code                                            | Resend Access Code         |
|                                                        | Login O                    |
| Don't have an account yet? Create an                   | account                    |
| Customer Si                                            | upport & Contact           |
| © 2017 MSC Trust                                       | gate. All rights reserved  |

4. After entering your account profile, select All Certificates.

|                             |                                  |                   |   |                     |   |                     |   |        |   |          |   |                  | 2 | Men    | ı  |
|-----------------------------|----------------------------------|-------------------|---|---------------------|---|---------------------|---|--------|---|----------|---|------------------|---|--------|----|
| Search Q<br>MAIN NAVIGATION | ALL CERTIFICATES                 |                   |   |                     |   |                     |   |        |   |          |   |                  |   |        |    |
| Home Account Information    | All Certificate<br>Show 10 Rows  |                   |   |                     |   |                     |   |        |   |          |   | Search           |   |        |    |
| All Certificates            | Serial                           | Project           | φ | Start Date          | ¢ | End Date            | s | Status | ¢ | Validity | M | ore              | A | ction  | \$ |
| All Requests                | 61ab5036a7a68b68ec224553f899fe1a | MyTrust ID Public |   | 2017-04-14 08:00:00 |   | 2018-04-15 07:59:59 | V | /alid  |   | 365      | 0 | heck Certificate | F | Revoke |    |
| New Purchase Request        | Showing 1 to 1 of 1 entries      |                   |   |                     |   |                     |   |        |   |          |   |                  |   | 1      | 1  |
| Customer Support            |                                  |                   |   |                     |   |                     |   |        |   |          |   |                  |   |        |    |
| ← Logout                    |                                  |                   |   |                     |   |                     |   |        |   |          |   |                  |   |        |    |
|                             |                                  |                   |   |                     |   |                     |   |        |   |          |   |                  |   |        |    |

- 5. Then, select **Revoke** to cancel your lost or unwanted digital certificate.
- 6. Next, if you wish to make a replacement for your digital certificate loss, then proceed with the **New Purchase Request** step.

(Please refer to step 2.2 of the Digital Certificate Registration Process)